# Yritysportaalin poistaminen mobiililaitteesta

## Sisällysluettelo

| Andro  | pid-laitteet                                          | . 2 |
|--------|-------------------------------------------------------|-----|
| 1.     | Poistaminen Yritysportaalin kautta                    | . 2 |
| 2.     | Poistaminen työprofiilin asetusten kautta             | . 2 |
| 3.     | Lukitusnäytön koodin ja suojatun käynnistyksen poisto | . 3 |
| Yritys | ritysportaalin poistaminen iPadissa/iPhonessa         |     |

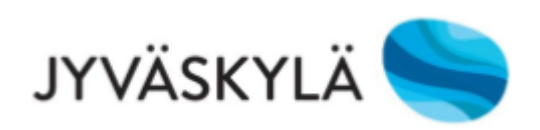

### Android-laitteet

#### 1. Poistaminen Yritysportaalin kautta

Avaa työpuolen Yritysportaali. Saat asetusvalikon auki kolmesta pisteestä. Valitse ja hyväksy Poista yritysportaali.

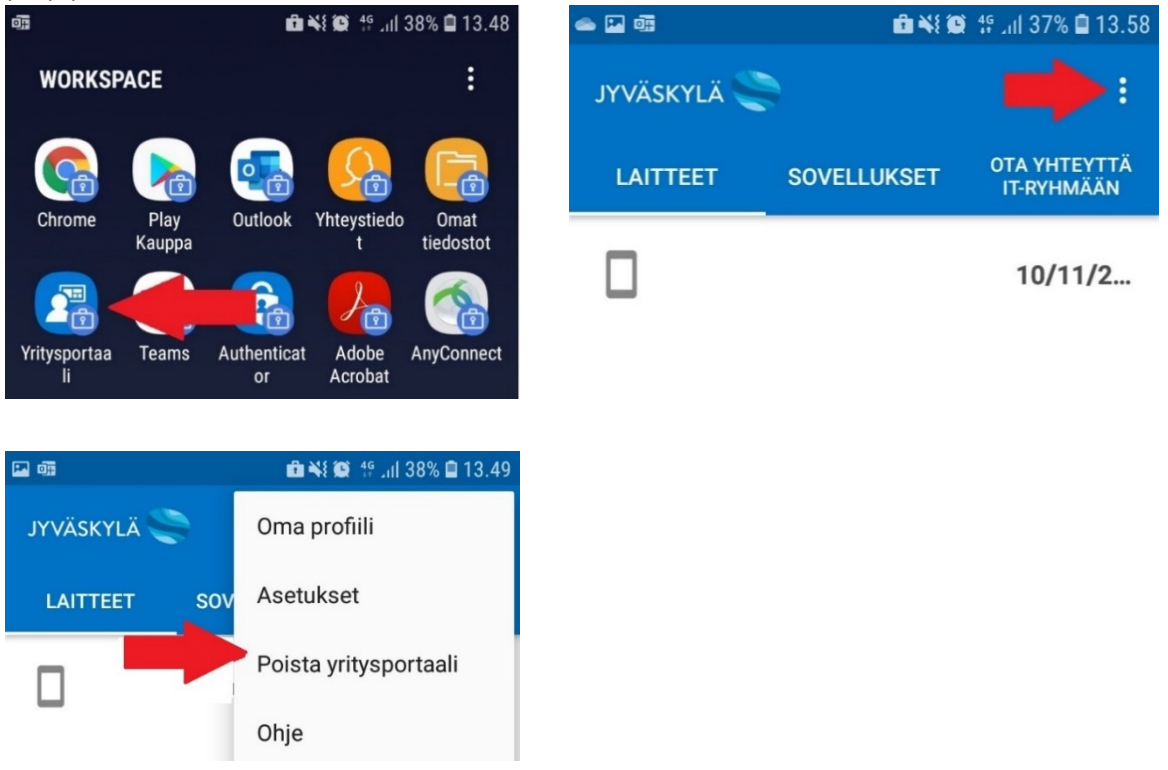

#### 2. Poistaminen työprofiilin asetusten kautta

Jos kyseessä on kännykkä, jossa on toisen henkilön työprofiili vielä asennettuna ja Yritysportaali kysyy kyseisen henkilön tunnuksia, voi poistamisen tehdä työtilan/työprofiilin asetusten kautta Yritysportaalin sijaan. Asetuksiin pääset, kun painat pitkään Työtila/Työprofiili-ikonin kohdalla asetusvalikossa (asetusvalikko löytyy, kun pyyhkäiset kännykässä ylhäällä alaspäin).

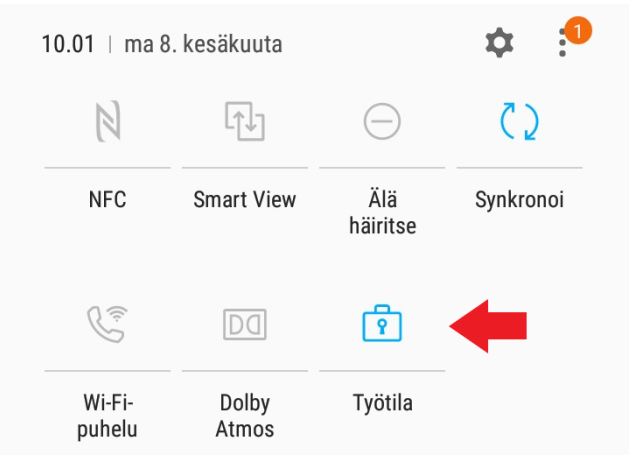

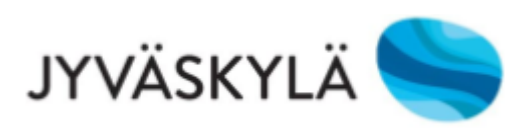

Tämän jälkeen aukeaa asetukset, josta löytyy kohta "Poista asennus/Poista työprofiilin asennus". Paina tästä poistaaksesi työprofiilin.

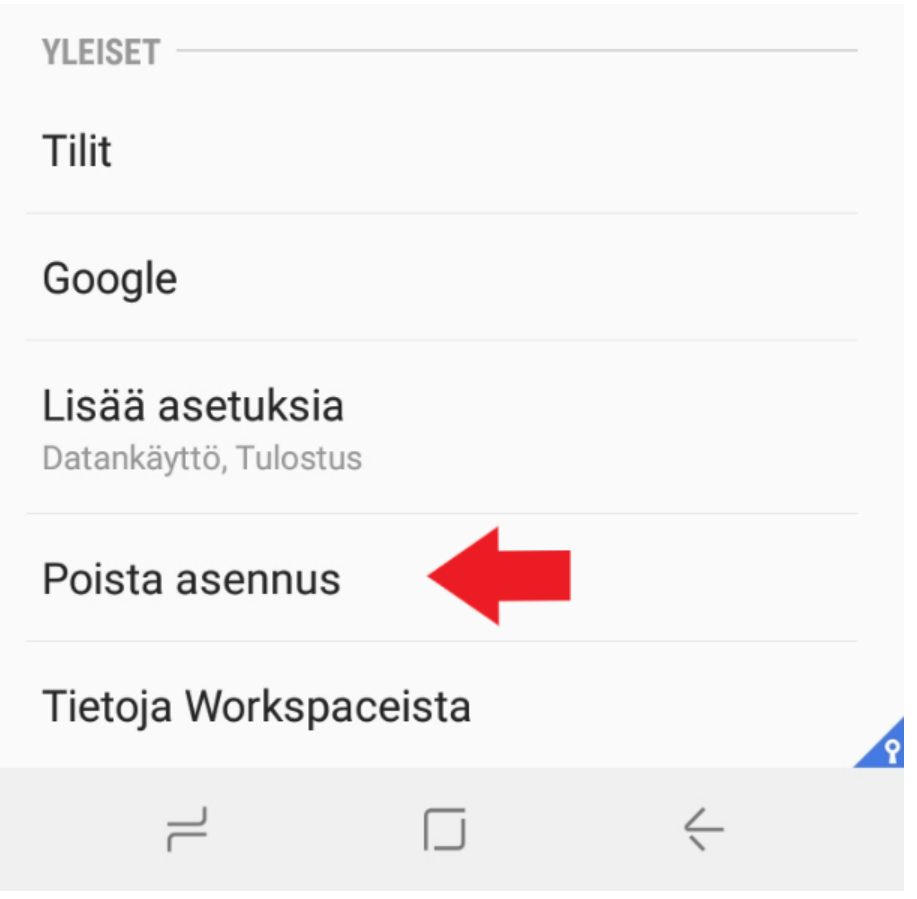

#### 3. Lukitusnäytön koodin ja suojatun käynnistyksen poisto

Jos kännykkä annetaan eteenpäin ja pin-koodi halutaan poistaa, se onnistuu tässä kerrotulla tavalla. Muuta ensin lukitusnäytön tyypiksi joko pyyhkäisy tai ei mitään. Puhelin kysyy muutettaessa nykyistä näytön lukituksen pin-koodia.

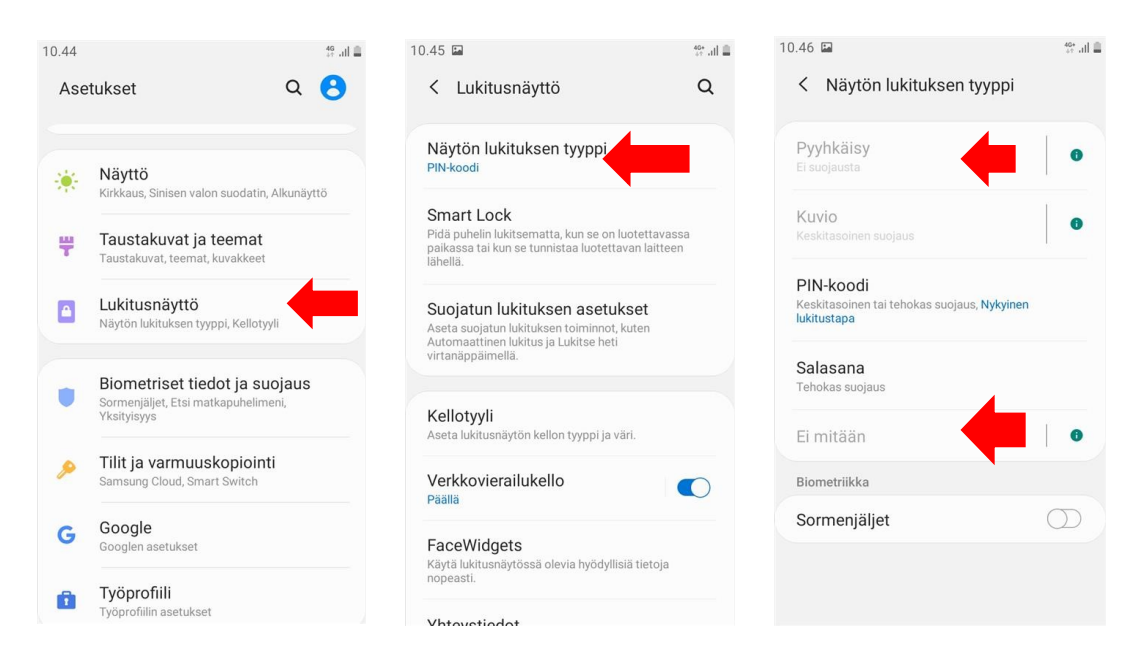

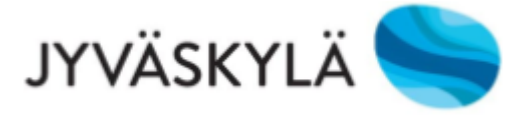

#### Suojattu käynnistys pois päältä (tätä asetusta ei ole uusimmissa kännykkämalleissa):

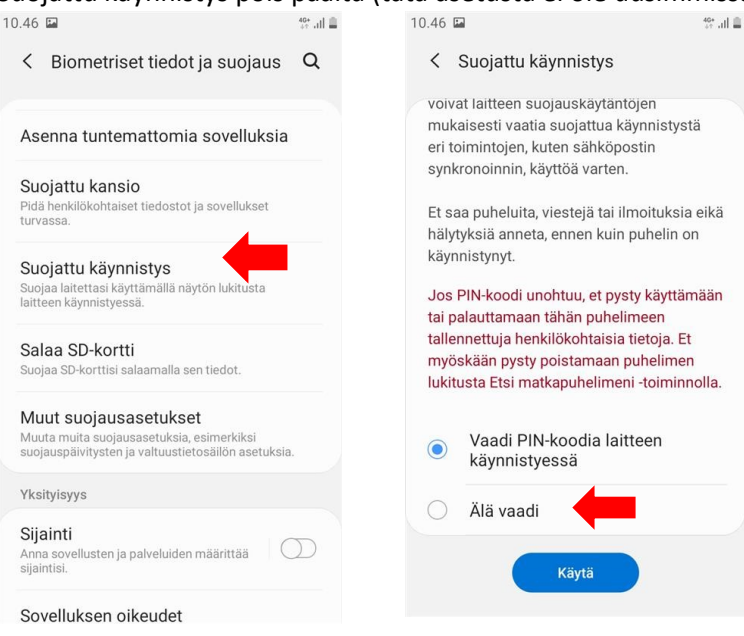

### Yritysportaalin poistaminen iPadissa/iPhonessa

- 1. Avaa Yritysportaali ja valitse "Laitteet", tämän jälkeen valitse laite, josta haluat Yritysportaalin poistaa. Jos laitteita on vain yksi, laitetta ei tarvitse valita.
- 2. Paina kolmesta pisteestä "Nimeä uudelleen" -toiminnon vieressä ja valitse Poista Laite -> Poista. Sovellukset ja asetukset, jotka liittyvät Intuneen, poistetaan.
- Laitteesta pitää myös poistaa Apple id ja henkilökohtaiset tiedot, jos laite vaihtaa omistajaa. Ohje tähän <u>Applen tukisivulla</u>.
- 4. Kuvallinen ja tarkempi ohje Yritysportaalin poistamisesta (englanniksi) Microsoftin sivuilla.

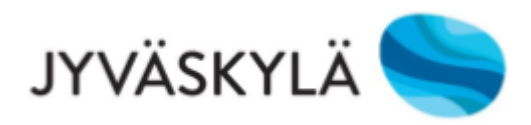